# Guía para llenar el formato de registro de INTEGRACIÓN DE CONSEJOS

## Introducción

En este manual se mostrarán las diferentes opciones y el uso del sistema dejando de lado el proceso que se sigue con los documentos físicos o información que se llena fuera del sistema.

## **Registro publico**

En este modulo del sistema estará ubicado en el apartado de convocatorias en el sitio https://registroieesinaloa.mx/ en la opción de convocatorias o el link directo https://registroieesinaloa.mx/registro\_ic para que cualquier persona que tenga interés pueda pre registrarse como aspirante a alguna función en algún consejo. El formulario que llenara se divide en las siguientes secciones.

| 1 |         | iees<br>Instituto Electoral del Estado de Sinaloa |          |                         | 🤳 Lada sin costo 01         | 800 5050 450 🛛 🖌 hola@ieesinaloa.mx 📍 🎔 🖪 |  |  |
|---|---------|---------------------------------------------------|----------|-------------------------|-----------------------------|-------------------------------------------|--|--|
|   | 4       | Información del Aspirante                         |          |                         |                             |                                           |  |  |
|   |         | Nombre                                            |          | Apellido Paterno        |                             | Apellido Materno                          |  |  |
|   | _       | Fecha de Nacimiento                               | Género   |                         | Pertenece a                 | comunidad indigena                        |  |  |
| 2 |         | dd/mmm/yyyy                                       | ⊖ Hombre | O Mujer                 | ○ Si ○ N                    | 40                                        |  |  |
|   | $\prec$ | Clave Elector                                     |          | Sección                 | Lugar de Nacimiento         |                                           |  |  |
|   |         | Campo de 18 caracteres                            |          |                         | Ciudad o localidad, seguida | del estado                                |  |  |
|   |         | Domicilio Actual                                  |          |                         |                             |                                           |  |  |
|   |         | Calle, Avenida, Calzada, etc                      |          | Num. Exterior           | Num. Interior               | Colonia                                   |  |  |
|   |         |                                                   |          |                         |                             |                                           |  |  |
|   |         | Estado                                            |          | Municipio               |                             | Localidad                                 |  |  |
|   | SINALOA |                                                   |          | Seleccione el municipio | ~                           |                                           |  |  |
|   |         | Código Postal                                     |          | Correo Electrónico      |                             |                                           |  |  |
|   |         |                                                   |          |                         |                             |                                           |  |  |
|   |         | Teléfono Particular                               |          | Teléfono Adicional      |                             | Teléfono Celular                          |  |  |
|   |         |                                                   |          |                         |                             |                                           |  |  |

En la sección 1 se llena la información personal del aspirante, si la clave de elector ya se había registrado anteriormente no permitirá realizar otro registro.

En la sección 2 se llena la información del domicilio actual del aspirante, así como sus datos de contacto. El correo electrónico que se registre en este apartado es donde recibirá el resumen de la solicitud y posteriormente información relacionada a la convocatoria.

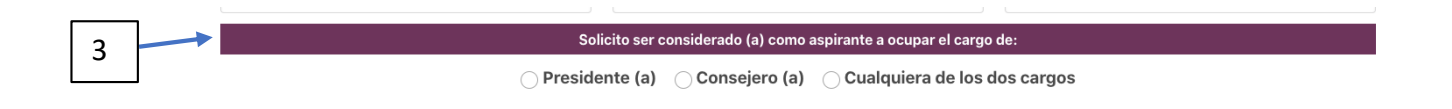

En la sección 3 se llena la información del puesto al que aspira.

| 4                         |                                                                                                    |                                                      |                                       |     |
|---------------------------|----------------------------------------------------------------------------------------------------|------------------------------------------------------|---------------------------------------|-----|
|                           |                                                                                                    |                                                      |                                       |     |
|                           |                                                                                                    |                                                      |                                       |     |
| *                         | Curriculum Vitae                                                                                       |                                                      |                                       |     |
|                           |                                                                                                    | (P                                                   |                                       |     |
|                           |                                                                                                    |                                                      |                                       |     |
| Escolaridad del Aspirante |                                                                                                    |                                                      |                                       | 0 O |
|                           |                                                                                                    |                                                      |                                       |     |
|                           | Trayectoria Laboral, Académica, Política, Docente, Profesional, y Actividad Empresarial                |                                                      |                                       | • • |
|                           |                                                                                                    |                                                      |                                       |     |
|                           | Reconocimientos (Diplomas, Premios, Medallas al Mérito, Etc.), Y Participación Comunitaria o Ciudadana |                                                      |                                       | 0 O |
|                           |                                                                                                    |                                                      |                                       |     |
|                           | Relaciones (Pertenencia Colegios de Pro                                                                | fesionistas, Clubes Sociales, Deportivos, Etc.), y l | Participación Comunitaria o Ciudadana | 0 O |
|                           |                                                                                                    |                                                      |                                       |     |
|                           | Cargo de Ele                                                                                           | ección Popular al Que Haya Sido Postulado o Dese     | empeñado                              | 0 O |
|                           |                                                                                                    |                                                      |                                       |     |
|                           |                                                                                                    | Actividad Académica en Asuntos Electorales           |                                       | ••  |
|                           |                                                                                                    |                                                      |                                       |     |
|                           |                                                                                                    | Experiencia Electoral                                |                                       | 0 O |

En la sección 4 se llena la información curricular del aspirante en este punto se divide en diferentes apartados que son:

- Escolaridad del Aspirante
- Trayectoria Laboral, Académica, Política, Docente, Profesional, y Actividad Empresarial
- Reconocimientos (Diplomas, Premios, Medallas al Mérito, Etc.), Y Participación Comunitaria o Ciudadana
- Relaciones (Pertenencia Colegios de Profesionistas, Clubes Sociales, Deportivos, Etc.), y Participación Comunitaria o Ciudadana
- Cargo de Elección Popular al Que Haya Sido Postulado o Desempeñado
- Actividad Académica en Asuntos Electorales
- Experiencia Electoral

En cada uno de los apartados se encuentran 2 botones, uno para agregar un nuevo renglón al rubro y otro para eliminar el ultimo renglón agregado del rubro. A excepción de los datos de RFC, CURP y Ocupación Actual los demás apartados son opcionales. Pero si se agrega un renglón este debe de ser llenado.

| г        |
|----------|
| <b>ר</b> |
| -        |
|          |

| Documentos                                                                                                    |          |
|----------------------------------------------------------------------------------------------------|----------|
| Solicitud de registro                                                                                                    | + Buscar |
| Curriculum vitae actualizado con fotografía                                                                                                    | + Buscar |
| Resumen curricular                                                                                                    | + Buscar |
| Original y copia del acta de nacimiento                                                                                                    | + Buscar |
| Carta de residencia, original y reciente (para ciudadanos no nacidos en Sinaloa)                                                                                                    | + Buscar |
| Copia por ambos lados de la credencial para votar vigente                                                                                                    | + Buscar |
| Comprobante de domicilio (recibo de agua, luz o teléfono)                                                                                                    | + Buscar |
| Certificado de no antecedentes penales o declaración bajo protesta de decir verdad, de no haber sido condenado por delito<br>alguno                                                                                                    | + Buscar |
| Escrito bajo protesta de decir verdad donde el ciudadano manifieste estar en pleno ejercicio de sus derechos políticos y civiles                                                                                                    | + Buscar |
| Escrito bajo protesta de decir verdad donde el ciudadano manifieste no desempeñar o haber desempeñado cargo de elección<br>popular, ni haber sido postulado como candidato, en los cinco años inmediatos anteriores a la designación                        | + Buscar |
| Escrito bajo protesta de decir verdad donde el ciudadano manifieste no desempeñar ni haber desempeñado cargo de dirección<br>nacional, estatal o municipal en algún partido u organización política en los tres años inmediatos anteriores a la designación | + Buscar |
| Escrito bajo protesta de decir verdad donde el ciudadano manifieste gozar de buena reputación y no estar inhabilitado para<br>ejercer cargos públicos en cualquier institución pública federal o local                                                      | + Buscar |
| Escrito en el que la o el aspirante exprese las razones por las que aspira a ser designado presidente o Consejero Electoral                                                                                                    | + Buscar |
|                                                                                                    | Guardar  |

En la sección 5 aparece el apartado de documentos. El aspirante podrá subir opcionalmente los documentos requeridos estos deben de estar en formato PDF.

Por último, en la sección 6 Tenemos el botón de guardar. Al momento de guardar la información ya no podrá ser modificada por el aspirante, pero si se podrá modificar después cuando el aspirante acuda a las instalaciones del instituto a entregar la documentación necesaria.

## Solicitud de Registro de Aspirante A Presidente (a)

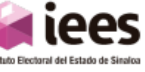

NOMBRE:

PEDRO ALMODOVAR URIARTE

#### CLAVE DE ELECTOR:

### FECHA DE NACIMIENTO:

04/Mar/1976

GENERO:

HOMBRE

LUGAR DE NACIMIENTO:

CULIACAN SINALOA

#### DOMICILIO ACTUAL:

JULIANITOS, #EXT. 4505, #INT. 452, COL. CONOCIDA, LOC. CULIACANCITO, C.P. 80250, Culiacán, SINALOA

TELEFONO:

78787

CORREO:

xxxxxx@gmail.com

En el PDF que recibe el aspirante se encuentra un código QR con el cual se podrá identificar mas fácil al acudir al instituto.